## Lynda.com certificate for Flex

First log in to Lynda.com. In the small person icon next to your name in the upper right hand corner,

click on the little drop down arrow and choose "Certificates". If you have completed one entire video course, you will see the certificate listed.

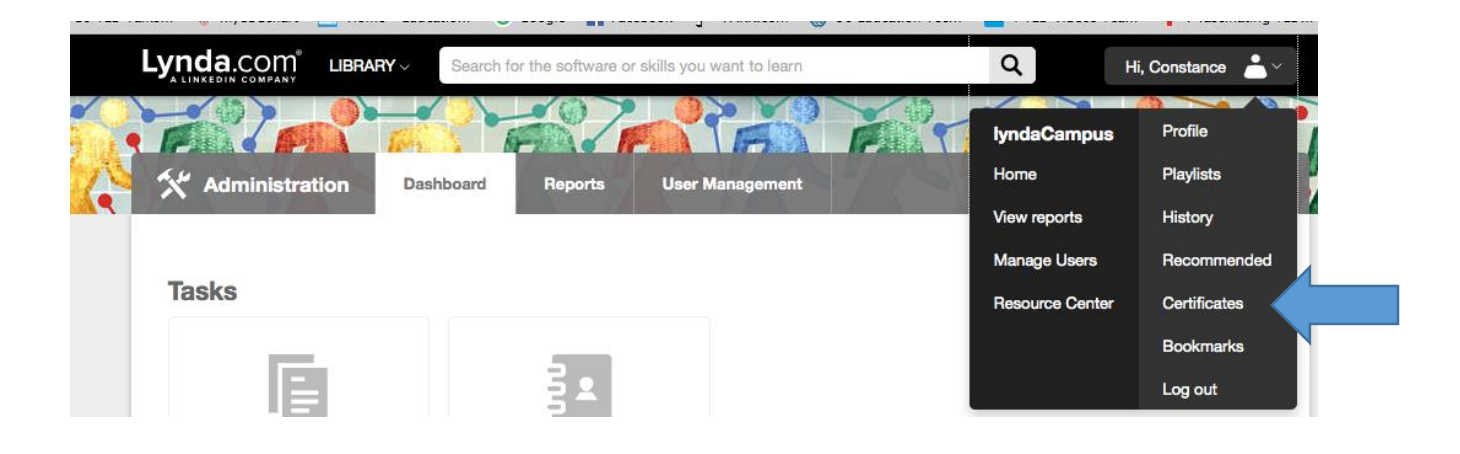

You will arrive at the page where your certificates are listed. You would click on "print" to print the certificate and include it in your flex information.

|                  |                                                                          | Search for the softwa         | re or skills you want to I | earn Q                     | Hi, Consta | ance 📥 🗸 |
|------------------|--------------------------------------------------------------------------|-------------------------------|----------------------------|----------------------------|------------|----------|
| Playlists        | Course History                                                           | Recommended                   | Bookmarks                  | Certificates Of Completion |            |          |
| Now you c        | an check your progress in a                                              | a course on the course h      | istory page.               |                            |            | 8        |
| results 1-4 of 4 |                                                                          |                               |                            |                            |            |          |
|                  | Moodle 3.0 First Look<br>released: 11/2015   17m 18s                     | Oliver Schinkten              | Mar 28,                    | 2016                       | view/print |          |
|                  | Humor in the Workplace<br>updated: 05/2015   45m 10s I                   | zzy Gesell                    | Mar 21,                    | 2016                       | view/print | Share    |
|                  | Public Speaking Fundamentals<br>released: 08/2012   1h 4m Laura Bergells |                               |                            | 2015                       | view/print | Share    |
| Second Second    | Moodle 2.1 Essential Trainir<br>released: 08/2011   1h 7m Ch             | ng for Students<br>ris Mattia | Feb 29,                    | 2012                       | view/print | Share    |
| results 1-4 of   | 4                                                                        |                               |                            |                            |            |          |